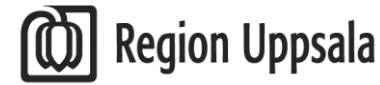

Datum: 2023-05-16 Version 2.0

# Nyheter i Cosmic version 3.8

Elektronisk patientjournal Ing. 13/15, Akademiska sjukhuset | Resurscentrum Region Uppsala | 751 85 Uppsala | tfn vx 018-611 00 00 | www.regionuppsala.se

# Innehåll

| VÅRDDOKUMENTATION4                                                         |
|----------------------------------------------------------------------------|
| Diktering4                                                                 |
| Utskrifter av journal4                                                     |
| Tillväxtkurvan5                                                            |
| Forms/blanketter5                                                          |
| COE (BESTÄLLNING)                                                          |
| Ändrade alternativ för status – Lokala analyser $\epsilon$                 |
| Lägga till enskilda analyser/aktiviteter från ett paket $\epsilon$         |
| BESTÄLLNING OCH SVAR                                                       |
| Beställningsstatus - nya högerklicksalternativ7                            |
| UPPMÄRKSAMHETSSIGNALEN (UMS)                                               |
| Anpassning till Socialstyrelsens informationsspecifikation8                |
| FORMULÄRTJÄNSTEN10                                                         |
| Skicka formulär till en grupp10                                            |
| LINK                                                                       |
| Information om olästa meddelanden10                                        |
| LÄKEMEDEL10                                                                |
| Överkänslighetsvarning för läkemedel med uppdaterade ATC-koder10           |
| Ordinera dos med värde 011                                                 |
| Senaste utdelningstillfället visas11                                       |
| Ordinationshistorik11                                                      |
| Läkemedelslistan - Ny översikt11                                           |
| Godkännande för administrering utan läkemedelsgenomgång12                  |
| Dosnummer för vaccin                                                       |
| Sortering av batchnummer13                                                 |
| Möjlighet att prioritera mallar vid skapande av paketordination13          |
| Varningar visas vid utsättning av läkemedel med särskilda observationer    |
| RESURSPLANERING                                                            |
| Tidbok                                                                     |
| VÅRDADMINISTRATION                                                         |
| Fönstret in- och utskrivning – Flik förflyttning – Ändrat tabellutseende14 |
| Kontrollfråga vid borttag av frånvaro/permission14                         |
| ENHETSÖVERSIKT (Vårdavdelningar)15                                         |
| Fliken bokade kontakter (tidigare bokade inskrivningar)                    |

| Utförda aktiviteter                                | 15 |
|----------------------------------------------------|----|
| Kommentar vid planerad utskrivning                 | 15 |
| AKTIVITETER                                        | 16 |
| Fönstret Att göra – Patient                        | 16 |
| Ikon för nyligen tillagda aktiviteter              | 16 |
| Filtrering på datum                                | 16 |
| Fler antal tecken i kommentarer                    | 17 |
| Redigera upprepning                                | 17 |
| NOVA                                               | 19 |
| Allmänna nyheter                                   | 19 |
| Ikon för nyligen tillagda aktiviteter              | 19 |
| Vyn Ordinera                                       | 19 |
| Rubriker i panelen Utkorg                          | 20 |
| Uppmärksamhetssignalen ersätter Novasignalen       | 21 |
| COSMIC Nova Home Care Board                        | 22 |
| Utökad adressinformation                           | 22 |
| COSMIC Nova Physician och COSMIC Nova Ward Tablet  | 22 |
| Reaktion borttagen för överkänslighet              | 22 |
| Flödeshastighetens värde för tillsatt syrgas visas | 23 |
| Utökad adressinformation                           | 24 |
| Patientbrickan visar patientens adress             | 24 |
| Vyn läkemedel                                      | 24 |
| Vyn Tidbok                                         | 24 |
| COE - gemensam beställning i Nova                  | 25 |

# VÅRDDOKUMENTATION

# Diktering

Utökade filtreringsmöjligheter. Tidigare har det enbart gått att filtrera på en enhet i taget via rullisten **Enhet**. Från och med denna version finns möjligheten att välja flera enheter i rullisten.

| Diktatlista                                                                                 |               |                                                                                                    |   |              |
|---------------------------------------------------------------------------------------------|---------------|----------------------------------------------------------------------------------------------------|---|--------------|
| Visa vy för. 🔘 Vald patient 💿 Alla diktat                                                   |               |                                                                                                    |   |              |
| Sök: Påbörjade diktat                                                                       | Vårdpersonal: | (Alla i urval)                                                                                                    | ٠ | Sekreterare: |
| Från: 📬 Till: 🕯                                                                             | Enhet         | Medicine Ward 1*, Medicine Ward 2*                                                                                                    |   |              |
| Diktat<br>Gruppering: (Ingen) •<br>Personnummer Namn Dikteringsdatum Kategori Prioritet Sta | tus Sekreter  | Filter         (Alla)         (Alla i urval)         (Alla i urval)         Medicine Clinic*         Medicine Ward 1*         Medicine Ward 2*         The Medicine department*         Lagg till flee alternaty         Medicine Ward 1*         Medicine Ward 1*         Medicine Ward 2* | * |              |
|                                                                                             |               |                                                                                                    |   |              |

# Utskrifter av journal

Möjligheten att "skriva ut arbetskopia" försvinner för alla utskrifter av journalanteckning och vårdplan. Det är nya legala krav på spårbarhet som föranlett detta. Varje utskrift genererar en journalreferens.

Utskriftsdialogen ser ut som i nedanstående exempel:

- Listboxarna för de obligatoriska fälten **Menprövad av:** och **Enhet:** är kopplade till de urval man har som inloggad användare.
- Det nya skrivfältet **Mottagare:** är obligatoriskt och det man skriver där kommer att visas ordagrant i journalreferensen.

| Skriv ut journa | ı ×                                                                                                    |
|-----------------|----------------------------------------------------------------------------------------------------|
| Antal kopior*   | 1 \$                                                                                                    |
| Тур*            | Journalkopia 🔹                                                                                          |
| Menprövad av*   | Sten, Lars, Läkare, otlk24                                                                              |
| Enhet*          | Öron- näs- och halsmottagningen                                                                         |
| Mottagare* i    | " Här skrivs mottagare av utskriften. Det som skrivs i fältet<br>visas i referensen utan någon rubrik " |
|                 | 0 tecken kvar                                                                                           |
| Kommentar       |                                                                                                    |
| Inkludera ver   | oK Avbryt                                                                                               |

## Tillväxtkurvan

En ny version av **Tillväxtkurvan** kommer att införas. Under en tid finns både den gamla och nya tillväxtkurvan tillgänglig att använda. Mer information om nya tillväxtkurvan kommer efter sommaren.

## Forms/blanketter

Vid utskrift av blanketter är det INTE längre möjligt att välja utskriftstypen Arbetskopia, radioknappen har tagits bort.

Det betyder att om man vill skriva ut en blankett ska man se till att obligatoriska fält i dialogfönstret är ifyllda. Antalet fält i dialogfönstret har reducerats och anpassats för blankettutskrift. Fälten **Typ** och **Enhet** finns kvar och är obligatoriska. **Beprövad av** samt **Mottagare** har tagits bort och ersatts med ett icke obligatoriskt fält **Kommentar**. Som kommentar kan man ange mottagare, menprövad av eller annat.

| Skriv ut    |                                             |    | ×              |
|-------------|---------------------------------------------|----|----------------|
| Тур*        | Pappersutskrift av blankett                 |    | T              |
| Enhet*      | Medicinmottagningen - Lasarettet i Enköping |    | T              |
| Kommentar j |                                             |    |                |
|             |                                             |    |                |
|             |                                             |    |                |
|             |                                             |    |                |
|             |                                             | OK | <u>A</u> vbryt |

Referensen som skapas vid en utskrift kommer att visa:

- Typ av referens
- Namn på den vårdgivare som är ansvarig för blanketten

- Vårdenhet som blanketten skrevs ut från
- Datum och tid för utskrift
- Eventuell kommentar

Om man högerklickar på blankettraden och väljer alternativet **Visa** anteckningsinformation, på raden Senast ändrad av kan man se vem som senast skrivit ut blanketten.

- Leverans på ett förbättringsförslag. Ökad spårbarhet lagkrav.
- Nyheten omfattar alla som använder Forms i Cosmic.

# **COE (BESTÄLLNING)**

# Ändrade alternativ för status – Lokala analyser

Alternativ för status gällande Lokala analyser har uppdaterats för att överensstämma med andra provbundna beställningar. De nya statusarna är **Spara** (tidigare Planera) och **Spara och skriv ut** (tidigare Planera och skriv ut). Funktionaliteten är densamma som tidigare.

| Utkorg          | Lokala analyser 1<br>BRÄNNSKADECENTRUM     |
|-----------------|--------------------------------------------|
| LOKALA ANALYSER | Status                                     |
| B- EVF          | Spara Spara Spara                          |
|                 | Utför och signera                          |
|                 | Planerad provtagningstid<br>2023 - 04 - 04 |

- En anpassning för att överensstämma med andra provbundna beställningar.
- Nyheten omfattar alla som beställer/matar in lokala analyser i COE.

## Lägga till enskilda analyser/aktiviteter från ett paket

Nu blir det möjligt att lägga till enskilda analyser/aktiviteter från ett paket i panelen **Kategorier**. Välj kategorin **Paket** och klicka på pilikonen för att expandera och visa aktiviteterna som paketet innehåller. När muspekaren förs över den önskade aktivitetens rad visas en klickbar plusikon, som endast lägger till den specifika aktiviteten istället för hela paketet.

| - Q Sök<br>Kategorier > Paket |   |
|-------------------------------|---|
| ▼ Anemi                       | Ð |
| S-Ferritin                    |   |
| S-Järn                        | Ð |
| S-Folat                       |   |
| S-Kobalamin                   |   |

- Leverans på vårt och andra kunders förbättringsförslag. Förenklat arbetssätt för beställare.
- Nyheten omfattar alla som gör provbundna beställningar i COE.

# **BESTÄLLNING OCH SVAR**

## Beställningsstatus - nya högerklicksalternativ

Följande högerklicksalternativ har uppdaterats I fönstret Beställningsstatus:

#### 1. Redigera/Beställning

När beställningen kan editeras visas alternativet **Redigera**. När beställning är i en status där den inte kan längre editeras visas alternativet **Beställning**. För specialiteterna Klinisk kemi, Mikrobiologi och Patologi är detta alternativ tillgängligt till och med status *Utskriven*. För Lokala analyser är detta alternativ tillgängligt till och med status *Delsvar finns*. För Radiologi till och med status *Signerad*.

#### 2. Kopiera

Nu går det att kopiera en beställning för Klinisk kemi och Mikrobiologi via alternativet **Kopiera**.

## 3. Provtagningsunderlag

Nu går det att navigera till fönstret **Provtagningsunderlag**. För Klinisk kemi, Mikrobiologi och Patologi är detta alternativ tillgängligt till och med statusen *Utskriven*. För Lokala analyser är detta alternativ tillgängligt till och med statusen *Delsvar finns*.

## 4. Radera

Nu går det att radera en eller flera beställningar via alternativet **Radera**. För Klinisk kemi, Mikrobiologi, Patologi är detta alternativ tillgängligt till och med status *Utskriven*. För Radiologi till och med status *Signerad*.

#### 5. Välj patient

Detta högerklicksalternativ är borttaget.

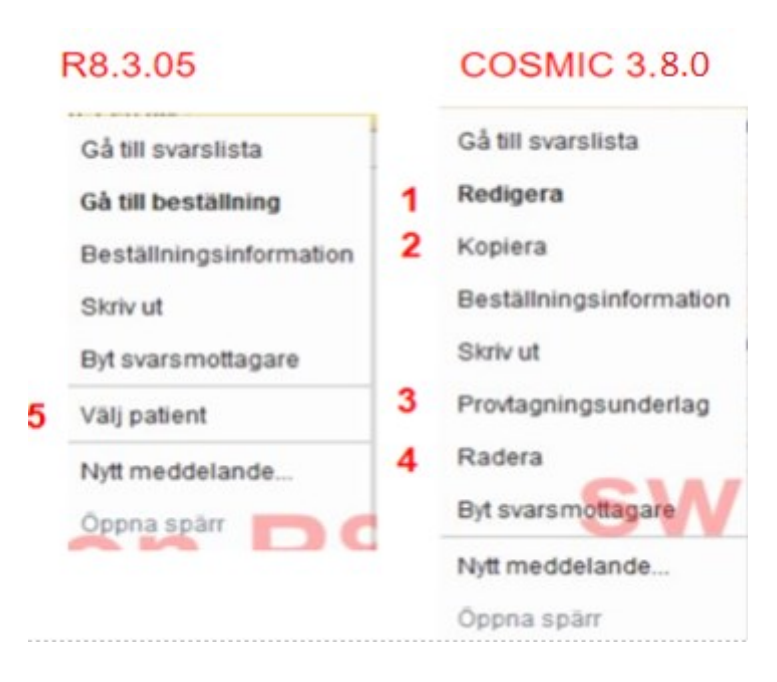

- Ett vidare steg i utveckling av BoS och på sikt övergång till de gemensamma vyerna.
- Nyheten omfattar alla som använder BoS.

# **UPPMÄRKSAMHETSSIGNALEN (UMS)**

## Anpassning till Socialstyrelsens informationsspecifikation

Från och med denna release är en del av Uppmärksamhetssignalens informationsinnehåll förändrat. Detta som ett led i att anpassa funktionen till nya riktlinjer från Socialstyrelsen. Uppmärksamhetsinformationen har blivit standardiserad och uppdaterad utifrån Socialstyrelsens informationsspecifikation. Som ett resultat av detta är det inte längre möjligt att göra anpassningar efter olika kunders och verksamheters önskemål samt att vissa registreringar inte längre är tillgängliga.

## Förändringar

- Valen Annat tas bort från samtliga urval.
- Det kommer inte längre vara möjligt att registrera **Reaktion** i samband med registrering av Överkänslighet (gäller även Nova). Befintliga registreringar med en angiven reaktion kommer fortsatt att visas i Uppmärksamhetssignalen. Reaktioner som finns registrerade sedan tidigare kommer inte att vara möjliga att ändra.

#### Överkänslighet

• Vid registrering av ny uppmärksamhetsinformation eller ny bedömning är alternativknappen *Övrigt* ändrad till **Kemikalier**. Möjliga registreringsalternativ i listrutorna har uppdaterats.

Smitta, Vårdrutinavvikelse och Medicinskt tillstånd och behandling

Möjliga registreringsalternativ i listrutorna har uppdaterats.

#### Namnbyten

- Smittsam sjukdom → Smitta
- Överkänslighet Övrigt → Kemikalier
- Behandling och tillstånd  $\rightarrow$  Medicinskt tillstånd och behandling
- Visshetsgrad Verifierad → Bekräftad

| Typ: Smittsam sjuke         | dom 🔻                                               |                                     | Typ: Överkänsligh<br>O Läkemedel | et 🔹          | emikalier |
|-----------------------------|-----------------------------------------------------|-------------------------------------|----------------------------------|---------------|-----------|
| Typ: Behandling och ti      | illstånd 🔻 🗕                                        | Medicinskt tillstå<br>behandling    | nd och<br>3                      | Visshetsgrad: | Bekräftad |
| O Behandling<br>O Implantat | <ul> <li>Tillstånd</li> <li>Transplantat</li> </ul> | <ul> <li>Annat tillstånd</li> </ul> | Medicinskt<br>tillstånd          | O Misstänkt   |           |
|                             |                                                     |                                     |                                  |               |           |

#### Övergripande effekter av förändringar:

- Förändringarna gäller för registrering av ny uppmärksamhetsinformation, inklusive när en ny bedömning skapas.
- Registreringar som skapats innan denna version kommer tills vidare att visas så som de registrerats. Eftersom vissa termer och typer av registreringar inte längre är tillgängliga kommer också möjliga åtgärder för dessa registreringar att vara begränsade.
- En tidigare registrering, som inte är tillåten enligt de nya riktlinjerna, kommer fortfarande att vara möjlig att läsa i Uppmärksamhetssignalen men inte vara möjlig att uppdatera. För sådana registreringar kommer endast valen "Avsluta" och "Makulera" att vara tillgängliga. All tidigare registrerad information kommer dock vara möjlig att läsa.

För mer information se: Förändringar i Uppmärksamhetssignalen (UMS)

Information om nya dokumentationsrutiner för Uppmärksamhetssignalen från och med Cosmic 3.8.

# FORMULÄRTJÄNSTEN

# Skicka formulär till en grupp

Har man en befintlig grupp i Cosmic eller skapar en grupp (Gruppadministration) är det möjligt att skicka ett formulär till samtliga i gruppen.

| Form | ulärgruppen, Medicinmot          | tagningen - Lasarettet i Enköping, Schoeps Norelius, Lena, Administratör, Adm | 5 medlem 🔻 Rensa 🗳 |
|------|----------------------------------|-------------------------------------------------------------------------------|--------------------|
|      | 🔂 Skicka formulärbegäran Form    | ulärgruppen                                                                   | _ @ ×              |
|      | Beställande enhet för formulär * | Medicinmottagningen - Lasarettet i Enköping                                   | ٣                  |
|      | Mall *                           | Levnadsvanor                                                                  | •                  |
|      | Notifieringsdatum för patient *  | 2023-05-08 \$                                                                 |                    |
|      | Senast datum *                   | 2023-05-18 🛊 🛗                                                                |                    |

# LINK

# Information om olästa meddelanden

När en patient med ett pågående samordningsärende är vald i **Patientlisten** och det finns olästa meddelande i patientens ärende, visas en vit cirkel på ikonen för samordningsärendet.

| 🕂 Menu 👫 | Link Patient F Silva, 79 years | ♂ 💡 🚣 ⊫?+ | S? |  |
|----------|--------------------------------|-----------|----|--|
|----------|--------------------------------|-----------|----|--|

# LÄKEMEDEL

# Överkänslighetsvarning för läkemedel med uppdaterade ATC-koder

Tidigare visades inte överkänslighetsvarning vid signering av en läkemedelsbehandling om läkemedlet förskrivits efter en ändring av ATC-kod gjorts. I denna version av Cosmic är detta ändrat.

- Varning visas med ett meddelande som uppmanar ordinatören att uppdatera överkänsligheten i **Uppmärksamhetssignalen**.
- I de fall ATC-koden är korrekt I Uppmärksamhetssignalen görs en ny bedömning av överkänsligheten.
- I de fall där ATC-koden ska ändras behöver överkänsligheten avslutas och en ny registrering göras.
- Om ingen uppdatering görs kommer meddelandet visas vid förskrivning av läkemedlet men ingen varningssymbol kommer att visas i Läkemedelslistan eller Utdelningsvyn.

# Ordinera dos med värde 0

För villkorsbaserade ordinationer, ex Warfarin, är det nu möjligt att ordinera dosen 0.

- Siffran "0" kan inte matas in i veckoschemat i ordinationsdetaljer. Detta görs endast genom högerklick på utdelningstillfället i Läkemedelslistan.
- Användaren fyller i Ny dos med värde 0.
- Det är också möjligt att administrera utdelningen för att tydliggöra att patienten har fått den ordinerade dosen, d v s "0".

#### Senaste utdelningstillfället visas

- Nytt högerklicksalternativ **Gå till senaste utdelning** finns nu i Läkemedelslista, Utdelningsvy och Vaccinationslista.
- Behandlingens senaste utdelning visas på tidslinjen och zoom-nivån justeras till 15 minuter.

## Ordinationshistorik

Sedan Cosmic version R8.3.05 finns vyn Ordinationshistorik tillgänglig. Vyn nås via <u>menyvalet</u> Ordinationshistorik (inte via läkemedelslistan).

Vyn visar en patients historiska ordinationer per datumintervall. Vyn filtreras fram via en sökning i datumfälten **Från/Till** och därefter genom att klicka på knappen **Sök**. Sökningen är maximerad till 10 år bakåt i tiden. Läkemedel som <u>inte</u> migrerats från version R8.0 kommer inte med.

## Läkemedelslistan - Ny översikt

Det finns nu en ny funktion för att lista alla gjorda **Godkännande för administrering** / **Läkemedelsgenomgång och Läkemedelsberättelse.** Observera att man måste klicka på den nedåtgående pilen för att listan ska visas.

| Godkännand    | e fö  | r administrering / Läk | emede      | lsgenomgång och    | Läkemedelsberä  | ittelse $	imes$       |
|---------------|-------|------------------------|------------|--------------------|-----------------|-----------------------|
| A             | lla ( | Godkännande för admini | strering   | Läkemedelsgenom    | gång Läkemedels | berättelse            |
| Datum         |       | Enhet                  |            | Användare          | Тур             | Status                |
| 2023-04-03 10 | ):22  | Region Uppsala         | Benev      | ides, Marcus, Adm  | Läkemedelsberät | . Signerad            |
| 2022-06-01 13 | 3:43  | Gimo VC                | Noval      | äkare, Marcus, läk | Läkemedelsberät | Signerad              |
| 2022-06-01 13 | 3:43  | Gimo VC                | Noval      | äkare, Marcus, läk | Läkemedelsberät | Signerad              |
| 2022-01-14 15 | 5:10  | Region Uppsala         | Benev      | ides, Marcus, Adm  | Läkemedelsberät | Signerad              |
| 2021-09-07 10 | 00:00 | Region Uppsala         | Benev      | ides, Marcus, Adm  | Läkemedelsberät | Signerad              |
| 2019-09-02 11 | :02   | Region Uppsala         | Benev      | ides, Marcus, Adm  | Läkemedelsberät | Signerad              |
|               |       |                        |            |                    |                 |                       |
|               |       |                        |            | Stäng              |                 |                       |
|               |       | Godkännande för adm    | inistrerir | ng 💌 Genomgå       | ng 🔻 Berättels  | e 🔫 🛛 Historisk lista |

# Godkännande för administrering utan läkemedelsgenomgång

Det går nu att inaktivera läkemedelsgenomgången i dialogrutan Läkemedelsgenomgång och endast godkänna läkemedelslista för administrering, genom att bocka ur rutan läkemedelsgenomgång. I normalfallet ska ett godkännande föregås av en läkemedelsgenomgång men i undantagsfall kan man göra avsteg.

| Läkemedelsgenomgång och godkännande av administrering: 19770305-400B Cumber Batch, B $	imes$                                                         |
|----------------------------------------------------------------------------------------------------|
| Läkemedelsgenomgång                                                                                                    |
| <ol> <li>Genomgangen galler bade lakemedelsilsta och vacchationslista,<br/>inklusive behandlingar som administreras på specifika enheter.</li> </ol> |
| Läkemedelsrelaterade problem, mål och åtgärder                                                                                                    |
|                                                                                                    |
| Godkännande av administrering                                                                                                    |
| Nutt godkännande 2023-04-05 ★ ₩ 14·55 ★                                                                                                    |
|                                                                                                    |
| O Avsluta godkännande .                                                                                                    |
| Aktuella läkemedelsbehandlingar är godkända för administrering till:                                                                                 |
| O Nytt beslut                                                                                                    |
|                                                                                                    |
| Avslutande av vårdkontakt:     Pågående, Vårdtillfälle, 2021-10-21, Thoraxintensivvårdsavdelning 50 ▼                                                |
| Godkännandet gäller både läkemedelslista och vaccinationslista,<br><u>undantaget</u> de behandlingar som administreras på specifika enheter.         |
| Signera <u>A</u> vbryt                                                                                                    |

# Dosnummer för vaccin

Det är nu möjligt att ange dosnummer över 10 vid administrering av vaccinationer.

## Sortering av batchnummer

Batchnummer som importeras från SIL sorteras i bokstavs- och nummerordning i listrutan **Batchnummer** i **Utdelningsvyn – Registrera** 

## Möjlighet att prioritera mallar vid skapande av paketordination

Det är nu möjligt att välja vilka mallar i ett paket som ska vara förvalda vid ordination. Detta bestäms vid byggandet av paketet.

Ej förvalda mallar går att bocka för vid ordination, liksom att förvalda mallar går att bocka ur.

# Varningar visas vid utsättning av läkemedel med särskilda observationer

Vissa läkemedel kan ha särskilda observationer som kan behöva uppmärksammas och ta ställning till vid utsättning av en läkemedelsbehandling.

För behandlingar med särskilda observationer tillagda, visas nu följande ikoner vid utsättning av läkemedel:

| Sätt ut läken | nedelsbehandling Absenor 60 mg/ml, 19750615-400J Persso | × |
|---------------|---------------------------------------------------------|---|
|               |                                                         |   |
| Orsak:        | <välj></välj>                                           | • |
| Tid:          | 2023-04-12 🛊 🛗 15:28 🛊                                  |   |
| Kommentar:    |                                                         | ٦ |
|               |                                                         |   |
|               |                                                         |   |
|               |                                                         |   |
| ▼ Detta läke  | medel är föremål för utökad övervakning                 |   |
| -             |                                                         |   |
|               | Sätt ut Avbryt                                          |   |

# RESURSPLANERING

# Tidbok

En tool-tip visar nu vem som skapat/uppdaterat en Notering eller Spärr i Tidboken.

| 09:00 |                                  |                                            |      |
|-------|----------------------------------|--------------------------------------------|------|
| _     | Tidsnotering                     |                                            |      |
| 10:00 |                                  |                                            |      |
|       | 0                                |                                            |      |
| 11:00 | Sparr<br>G                       |                                            |      |
| 12:00 | 0 11:00-11:30                    |                                            |      |
| -     | - Span                           |                                            |      |
| 13:00 | Skapad/Uppdaterad av: Blom, Susa | nne, Administrator, AdminSB (2023-03-29 10 | :03) |

# VÅRDADMINISTRATION

# Fönstret in- och utskrivning – Flik förflyttning – Ändrat tabellutseende

Under fliken **Förflyttning** har tabellens utseende förändrats för att kunna visa all enhetsinformation angående en patients förflyttning mellan avdelningar.

Kolumnerna **Förflyttning från** och **Förflyttning till** har blivit bredare och högre samt visar nu teknisk, vårdande och medicinskt ansvarig enhet på varsin rad, där teknisk enhet visas överst om patienten flyttats till eller från en sådan.

| O In- och utskrivning                                                  | _ ው>                                                                                                    |
|------------------------------------------------------------------------|----------------------------------------------------------------------------------------------------|
| r Inskrivningsdatum                                                    | $3^{O}$ Registrerat vårdtillfälle för 🖶 kölliga att andre som her som her som |
| 2023-03-30 🗘 🛗 Uppdatera                                               | Inskrivning Pågående Ekonomi Utskrivning                                                                                                    |
| Vårdande enhet. (Alla i urval)                                         | Frånvaro Förflyttning Samordning Vårdtyngd                                                                                                    |
| 🗵 Vårdtillfällen 🗵 Patientens vårdtilfällen                            | Förflyttning från Förflyttning till Tid för förflyttning Best Redo                                                                                                    |
| Inskrivningstid 🗠 Personnummer Namn Vårdande enhet Vårdpersonal Status | Utförda förflyttningar                                                                                                    |
|                                                                        | Centrala intensiwårdsavdelning∉<br>Neurokirurgavdelning 85 E, Neurokirurgavdelning 85 E, 2023-03-30 09:18<br>Neurokirurgi Neurokirurgi                                                                                                    |
|                                                                        | Centrala intensivvårdsavdelning€ Centrala intensivvårdsavde<br>Neurokirurgavdelning 85 E,<br>Neurokirurgi Neurokirurgi                                                                                                    |
| 4                                                                      |                                                                                                    |

# Kontrollfråga vid borttag av frånvaro/permission

När man tar bort en patients frånvaro/permission i fönstret In- och utskrivning visas nu ett meddelande med en fråga om den valda frånvaron ska tas bort. Kontrollfrågan kommer oavsett om frånvaron är planerad, pågående eller utförd.

| 🗘 In- och utskrivning                              | _ 0                                                        |
|----------------------------------------------------|------------------------------------------------------------|
| Inskrivningsdatum                                  | Negistrerat vårdtillfälle för Tian Tiansson                |
| 2022-09-30 🗘 🛗 Uppdatera                           | Inskrivning Pågående Ekonomi Utskrivning                   |
| Vårdande enhet: Medicine Ward 1*                   | Frånvaro Förflyttning Sjukhusvistelse Samordning Vårdtyngd |
| Vårdtillfällen 🕅 Patientens vårdtilfällen          | Typ Start Beräknad Dagar                                   |
| Inskrivningstid - Personnummer Namn Vårdande enhet | Planerad frånvaro                                          |
| 06:47 Sofie B Medicine Ward 1*                     | Starta nu Permission 2022-10-01 2022-10-06                 |
| 06:31 Fredrik Medicine Ward 1*                     |                                                            |
| 06:20 Master Medicine Ward 1*                      |                                                            |
| !                                                  | Den valda tränvaron kommer tas bort. Vill du fortsätta?    |
|                                                    |                                                            |
|                                                    |                                                            |
| «                                                  | Frånvarodsgar 0 Ny                                         |

# ENHETSÖVERSIKT (Vårdavdelningar)

# Fliken bokade kontakter (tidigare bokade inskrivningar)

Följande uppdateringar har gjorts i fliken Bokade kontakter:

- Då denna flik kan användas i både akutsjukvård och på andra avdelningar har fliken ändrat namn från Bokade inskrivningar till Bokade kontakter.
- När fliken öppnas laddas kontakter in direkt. Tidigare var användaren tvungen att klicka på knappen Uppdatera.
- Ändringar av det fördefinierade filtret kommer fortsätta gälla vid byten av flikar.
- Det går nu att skriva ut bokade kontakter.

## Utförda aktiviteter

Tidigare visades utförda aktiviteter med ikonen ✓ i 48 timmar efter att aktiviteten utförts, i kolumnen Aktiviteter. Aktiviteterna visades också i en lista under underrubriken Utfört i tool-tip, med första utförda aktiviteten högst upp.

Från och med denna release har denna tid reducerats till i timmar och underrubriken i tool-tip har bytt namn till Utfört senaste 8 timmarna. Nu visas den senaste utförda aktiviteten högst upp i listan.

# Kommentar vid planerad utskrivning

Från och med denna release går det att lägga till och redigera en kommentar i dialogfönstret **Redigera planerad utskrivning** i det nya fältet **Tillägg**. För att lägga till en kommentar måste utskrivningsdatum och klockslag vara ifyllt.

| Rad      | Remiss             | Planerad utskrivning         | Tea |
|----------|--------------------|------------------------------|-----|
|          |                    | 2022-10-11 14:0 🗸 GK BG 10/6 |     |
|          |                    | 2022-10-11 12:0 🗸            |     |
|          |                    |                              |     |
|          | -                  | 2022-10-12 18:00 ?           |     |
|          |                    | 2022-10-12 18:00 🛕           |     |
| Redigera | planerad utskri    | vning ×                      | -   |
| Planerad | d utskrivning: 202 | 2-10-11 🛊 🋗 14:00 🛊 Idag     |     |
| O Inte u | tvärderat          |                              | -   |
| O Event  | tuell utskrivning  |                              |     |
| Säke     | r utskrivning      |                              |     |
| Tillägg  | GK BG 10/7         |                              |     |
|          | Spa                | ra Avbryt                    | -   |

Kommentaren kommer sedan visas i kolumnen Planerad utskrivning och även i Cosmic Nova. Om kommentaren läggs till eller uppdateras i Cosmic Novas visas den i kolumnen Planerad utskrivning i fönstret Enhetsöversikt.

| Planerad utskrivning                             | Теа |
|--------------------------------------------------|-----|
| 2022-10-11 14:0 🗸 GK BG 10/6                     |     |
| 2022-10-11 12:0<br>Säker utskrivni<br>GK BG 10/6 | ng  |
| <br>2022-10-12 18:00 ?                           |     |
| <br>2022-10-12 18:00 🛕                           |     |

# AKTIVITETER

# Fönstret Att göra – Patient

Ikon för nyligen tillagda aktiviteter

Ikonen, en orange flik, visas nu för nyligen tillagda aktiviteter i fönstret Att göra – Patient. Ikonen visas för de aktiviteter som har beställts inom den senaste timmen.

| Blodtryck Vilande | Undersköterska | 16:00 📑 🏳 🚥 🕨 |
|-------------------|----------------|---------------|
|-------------------|----------------|---------------|

# Filtrering på datum

I fönstret Att göra patient går det nu att välja ett datumintervall för att se aktiviteter från flera dagar. Detta görs genom att klicka på kalenderikonen och välja ett startdatum och ett slutdatum i kalendern som öppnas.

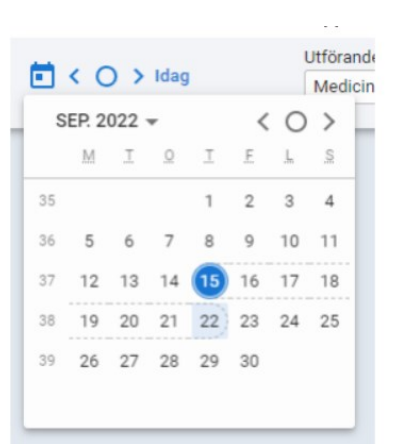

Förvalt visas fortfarande aktiviteter från idag. Dessa förbättringar påverkar alla användare av aktiviteter.

## Fler antal tecken i kommentarer

I fönstren Beställning och Att göra – Patient har antal tecken i kommentarer av typerna Checklista, Start/stopp och Kliniska parametrar ökats till 300 tecken istället för 150 tecken. Notera att när ett mätvärde för en Klinisk parameter signeras kan kommentaren endast ha 100 tecken.

# Redigera upprepning

När aktiviteter från en upprepad serie redigeras är det nu möjligt att ändra upprepningsmönster för serien. Ändringen utförs via aktivitetens ikon **\*\*\*** för fler alternativ genom att välja **Redigera > Denna och alla framtida**. I dialogrutan som visas kan man t.ex. ändra upprepningens frekvens, slutdatum eller helt byta typ av upprepning. Den nya serien gäller från det datum och den tid som den valda aktiviteten var planerad att utföras. Detta finns tillgängligt i fönstret Att göra – Patient.

Redigera upprepning Flera gånger dagligen Tillägg Utförare (Alla) Ŧ Planerad utförande enhet Kommentar Medicine Clinic\* Ŧ 1 Upprepa Flera gånger dagligen Ŧ UPPREPA Gånger/dag 2 3 4 5 6 7 8 9 10 1:a gången 2:a gången Q 20:00 10:00
 10:00
 10:00
 10:00
 10:00
 10:00
 10:00
 10:00
 10:00
 10:00
 10:00
 10:00
 10:00
 10:00
 10:00
 10:00
 10:00
 10:00
 10:00
 10:00
 10:00
 10:00
 10:00
 10:00
 10:00
 10:00
 10:00
 10:00
 10:00
 10:00
 10:00
 10:00
 10:00
 10:00
 10:00
 10:00
 10:00
 10:00
 10:00
 10:00
 10:00
 10:00
 10:00
 10:00
 10:00
 10:00
 10:00
 10:00
 10:00
 10:00
 10:00
 10:00
 10:00
 10:00
 10:00
 10:00
 10:00
 10:00
 10:00
 10:00
 10:00
 10:00
 10:00
 10:00
 10:00
 10:00
 10:00
 10:00
 10:00
 10:00
 10:00
 10:00
 10:00
 10:00
 10:00
 10:00
 10:00
 10:00
 10:00
 10:00
 10:00
 10:00
 10:00
 10:00
 10:00
 10:00
 10:00
 10:00
 10:00
 10:00
 10:00
 10:00
 10:00
 10:00
 10:00
 10:00
 10:00
 10:00
 10:00
 10:00
 10:00
 10:00
 10:00
 10:00
 10:00
 10:00
 10:00
 10:00
 10:00
 10:00
 10:00
 10:00
 10:00
 10:00
 10:00
 10:00
 10:00
 10:00
 10:00
 10:00
 10:00
 10:00
 10:00
 10:00
 10:00
 10:00
 10:00
 10:00
 10:00
 10:00
 10:00
 10:00
 10:00
 10:00
 10:00
 10:00
 10:00
 10:00
 10:00
 10:00
 10:00
 10:00
 10:00
 10:00
 10:00
 10:00
 10:00
 10:00
 10:00
 10:00
 10:00
 10:00
 10:00
 10:00
 10:00
 10:00
 10:00
 10:00
 10:00
 10:00
 10:00
 10:00
 10:00
 10:00
 10:00
 10:00
 10:00
 10:00
 10:00
 10:00
 10:00
 10:00
 10:00
 10:00
 10:00
 10:00
 10:00
 10:00
 10:00
 10:00
 10:00
 10:00
 10:00
 10:00
 10:00
 10:00
 10:00
 10:00
 10:00
 10:00
 10:00
 10:00
 10:00
 10:00
 10:00
 10:00
 10:00
 10:00
 10:00
 10:00
 10:00
 10:00
 10:00
 10:00
 AVSLUTA UPPREPNING EFTER Datum Gånger eller 4 2022 - 09 - 14 Avbryt Spara

## Kategorier istället för grupper

När fönstret Beställning öppnas från Att göra - Patient visas nu kategorier i stället för grupper. Det ser alltså numera ut på samma sätt som när fönstret Beställning öppnas från menyn.

Detta är en rättning på tidigare problem där beställningsfönstren sett olika ut.

| Paket                              | > |
|------------------------------------|---|
| Aktiviteter                        | > |
| Kliniska parametrar                | > |
| Farmakologi Immunologi Kemi        | > |
| Lokala analyser                    | > |
| Mikrobiologi                       | > |
| Radiologi Fysiologi Neurofysiologi | > |

# NOVA

# Allmänna nyheter

#### Ikon för nyligen tillagda aktiviteter

En ikon, orange flik visas nu till vänster för nyligen tillagda aktiviteter på alla ställen i Nova där aktiviteter visas. Ikonen visas för de aktiviteter som har lagts till inom den senaste timmen.

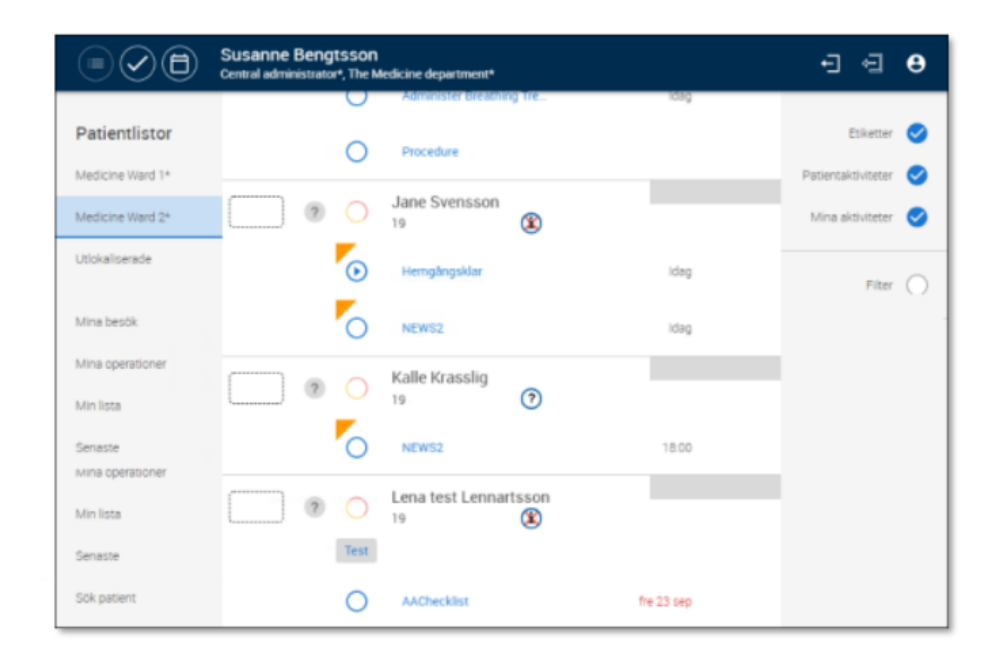

Gäller aktiviteter i Nova Physician, Nova ward Board och Nova ward tablet.

## Vyn Ordinera

## UppdeIning av fliken Aktiviteter

I syfte att anpassa Nova efter fönstret Beställning i Cosmic har en förändring i panelen Ordinera gjorts. Förändringen berör Cosmic Nova Ward Board, Cosmic Nova Ward Tablet samt Cosmic Nova Physician.

Fliken Aktiviteter har delats upp i Kliniska parametrar och Aktiviteter. Kliniska parametrar hanterar aktiviteter för kliniska parametrar och Aktiviteter hanterar nu aktiviteterna checklista samt start/stopp.

Ordningen på flikarna i panelen är ändrad till:

- Paket.
- Kliniska parametrar, sorterade efter namn.
- Aktiviteter, sorterade efter namn.
- Beställning och Svar aktivitetstyper, sorterade efter namn.
- Nova behörighetsspecifika kategorier t.ex. Bokning, sorterade efter namn.

| Thoraxintensivvårdsavdelning 50 B1 🗸 |                       |  |  |  |  |
|--------------------------------------|-----------------------|--|--|--|--|
| Ordinera                             | Inga tillgängliga alt |  |  |  |  |
| Paket                                | Aktivitetspaket Mu    |  |  |  |  |
| Aktiviteter                          | Nytt paket 221111     |  |  |  |  |
| Kliniska parametrar                  | Paket med tidssatt    |  |  |  |  |
| Bokning                              | Paket R8.3_01_002     |  |  |  |  |
| Etiketter                            | pakettest B8 2 07     |  |  |  |  |
| Generella direktiv                   | Preop                 |  |  |  |  |
| Konsultationsremiss                  |                       |  |  |  |  |

# Rubriker i panelen Utkorg

Nu visas rubriker i panelen Utkorg för varje kategori samt även datum och tid för aktiviteterna. Förändringen berör COSMIC Nova Ward Board, COSMIC Nova Ward Tablet samt COSMIC Nova Physician.

| ngØ Medicine Ward 2* ↔ |                  |   |       |   | Utkorg                                      |             |
|------------------------|------------------|---|-------|---|---------------------------------------------|-------------|
| Ordinera               | Aktivitieter     | _ | Pulot |   | UPPGIFTER<br>Klartforheringång tillag       | Spenes 🕞    |
| Pakat                  | Santiga          | * | 558   | ۹ | HUNSKA PIRAMETRIR                           |             |
| Gerska parametrar      | Blood Pressure   |   |       | ۲ | NEWSZ S Mag                                 | Speras C    |
| appgilter              | Dody Temperature |   |       | ۲ | LOXALA ANALYSIIN                            | Therein     |
| Gemi                   | Body Weight      |   |       | ۲ | Leg läkare Bengtsaan, Bengt - Medicine      | Ward 2*     |
| Lokala analyser        | NEWS2            |   |       | ۲ | 0-giuons                                    | e           |
| Mirobiologi            | Pulse            |   |       | ۲ | MKROBIOLOGI                                 |             |
| techningi              |                  |   |       |   | Leg läkare Bengtisson, Bengt - Medicine     | Ward 2*     |
| tokning                |                  |   |       |   | Microbiology_3/*                            |             |
| tiketter               |                  |   |       |   | -   HIV/Hepatit serologi   Hepatit B (anti- | +0x) E      |
| Gerarella direktiv     |                  |   |       |   | HONGULTATIONSREMIDS                         | trainers. G |
| lonsultationsremiss    |                  |   |       |   | the original add their                      | operato C   |
| (deeneded              |                  |   |       |   | TON UTKORG                                  | <b>KLAR</b> |

20 (26)

#### Uppmärksamhetssignalen ersätter Novasignalen

Från och med denna release ersätts ikonen Novasignal <sup>©</sup> fullt ut med ikonen Uppmärksamhetssignal <sup>#</sup> Detta är ett led i att anpassa signalfunktionen till nya riktlinjer från Socialstyrelsen. Följande vyer påverkas:

#### • Nova Ward Board

- o Vyn Avdelning
- o Vyn Planering
- o Vårdlagsvyerna
- Nova Ward Tablet och Nova Physician
  - o Listvyn

Denna anpassning påverkar även registreringstyperna i Nova och följande förändringar har genomförts samt uppdaterats utifrån Socialstyrelsens informationsspecifikation:

- Överkänslighet/Övrigt heter nu Överkänslighet/Kemikalier.
- Smittsam sjukdom heter nu Smitta.
- Behandling och tillstånd heter nu Medicinskt tillstånd och behandling.

Det går att klicka på ikonen Uppmärksamhetssignal 🏶 i Patientvyn för att visa information om registreringar men det går inte att uppdatera eller lägga till information. här.

|                  | Surgery Ward 2* 🗸                                      |                                                          |                       |                                                       |  |  |  |
|------------------|--------------------------------------------------------|----------------------------------------------------------|-----------------------|-------------------------------------------------------|--|--|--|
| Grön             | Gul                                                    | Planering                                                | Personal              | Sängar                                                |  |  |  |
| 1:1 ? S          | ∖-51 ç 🛞                                               | IN<br>79 dagar sedan<br>14:00                            | UT Fasting<br>NEWS2 N | EWS2                                                  |  |  |  |
| 1:2 ? 🏠 Karolina | aK-85 ç 🛞                                              | IN<br>81 dagar sedan<br>12:38                            | UT Diabetic           | Special diet                                          |  |  |  |
| 2:1 🔿 🖓 F nar    | М-28 с ?                                               | IN<br>75 dagar sedan<br>08:00                            | UT                    |                                                       |  |  |  |
| 2.2              |                                                        | IN<br>75 dagar sedan<br>06:00                            | UT Allergy<br>NEWS2 N | Interpre<br>EWS2 N Mattias M<br>oktober 05 O<br>10:16 |  |  |  |
| 2.3              | rotes                                                  | IN                                                       | UT                    |                                                       |  |  |  |
| Patien           | ten accepterar ej autolog<br>ansfusion eller cellsaver | 77 dagar sedan<br>10:16<br>IN<br>80 dagar sedan<br>16:42 | UT ?<br>7 okt, 15:30  |                                                       |  |  |  |

Ny registrering görs genom att klicka på patienten (öppnar upp patientvyn) och sedan på ikonen.

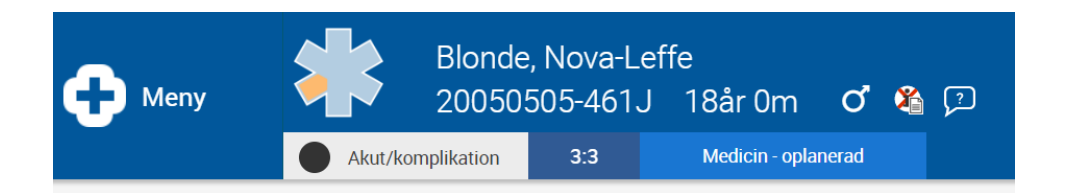

När Uppmärksamhetssignalen uppdateras i Nova eller Cosmic så visas den nya informationen inom några sekunder.

# **COSMIC Nova Home Care Board**

#### Utökad adressinformation

För hemsjukvårdspatienter har nu adressinformationen på patientbrickan utökats med att visa bostadsort. Patientbrickan återfinns under fliken Ansvar.

|                                                         | Private GP Practice* 🗸 |  |            |           |  |
|---------------------------------------------------------|------------------------|--|------------|-----------|--|
| Anslutna Personal Ansvar                                |                        |  |            |           |  |
|                                                         |                        |  | Doctor4* D | Nurse4* N |  |
| Bertil Göransson - 46<br>Dalgatan 54<br>Spånga<br>Bokad | Home visit* 16:00      |  | <b>Ø</b>   | 0         |  |
| Emma Björkman - 14<br>Dalgatan 58<br>Vällingby<br>Bokad | Home visit* 17:00      |  | 0          | 0         |  |

# **COSMIC Nova Physician och COSMIC Nova Ward Tablet**

Reaktion borttagen för överkänslighet

I panelen Skapa ny registrering går det inte längre att välja en reaktion för typen 'Överkänslighet' p.g.a. nya riktlinjer från Socialstyrelsen. Tidigare registreringar kommer att finnas kvar, men om man väljer att göra en ny bedömning kommer reaktion inte vara möjligt att ändra.

| Skapa ny registrering<br>Overkänslighet |   |
|-----------------------------------------|---|
|                                         |   |
| Typ<br>Överkänslighet                   | * |
| Typ<br>Läkemedel                        | * |
| ATC-kod<br>N02BE01 (Paracetamol)        | Θ |
| Lägg till ATC-kod                       |   |
| Rubrik<br>Paracetamol                   |   |
|                                         | - |
| Reaktion<br>Irritation Laten och svalg  | * |
| Allvarlighetsgrad                       |   |
| Besvärande                              | * |
| Visshetsgrad                            |   |
| Misstänkt                               | * |

## Flödeshastighetens värde för tillsatt syrgas visas

Från och med denna release visar den kliniska parametern SpO2 (pox) flödeshastighetens värde för tillsatt syrgas i menyalternativet Kliniska parametrar. I grafvyn visas flödeshastighetens värden inom parentes i tabellraden SpO2 (pox). Till vänster visas det senast registrerade värdet och till höger visas värden registrerade under det senaste dygnet.

| Heny                                            |                  | ria Anders             | 71 år               | ç 🔹   |          |       |       | ×        |
|-------------------------------------------------|------------------|------------------------|---------------------|-------|----------|-------|-------|----------|
|                                                 | ? Ej bedömd      | 1:1                    |                     |       |          |       |       | 4        |
| Kliniska                                        | REGISTRER        | A VÄRDEN               | 2022-12-23<br>02:00 | 04:00 | 06:00    | 08:00 | 10:00 | 11:43    |
| parametrar                                      | SpO2 (pox)       | 95 (2 L)<br>Idag 11:42 | ]                   |       | 97 (0 L) |       | 98    | 95 (2 L) |
| Admission (MEWS)                                | Dula             | 100                    | 1                   |       |          |       |       |          |
| Admission (NEWS)                                | Puis             | 2022-12-20             | J                   |       |          |       |       |          |
| Admission<br>(NEWS/NEWS2)                       | Blodtryck        | 160/100<br>2022-12-20  | ]                   |       |          |       |       |          |
| All Archetypes                                  | Andningsfrekvens | 22<br>2022-12-20       | ]                   |       |          |       |       |          |
| Bastabell Slutenvård                            |                  | 30                     | 2<br>1              |       |          |       |       |          |
| Bastabell Slutenvård<br>utökad m MEWS (ej klar) | Kroppstemperatur | 2022-12-20             | J                   |       |          |       |       |          |
| Cardiology                                      | AVPU             |                        |                     |       |          |       |       |          |

I grafen visas flödeshastighetens senast registrerade värde till vänster. För att visa de övriga dygnsvärdena klickar man på ikonen <a>o</a> och får upp en dialogruta med bland annat flödeshastigheten.

| Heny                                            | Ingrid A             | Andersson ×<br>71 år Q 3                                                                                         |
|-------------------------------------------------|----------------------|----------------------------------------------------------------------------------------------------|
| Kliniska                                        | REGISTRERA VÄRDE     | EN 2022-12-23<br>02:00 04:00 06:00 10:00 11:45                                                                   |
| parametrar<br>Admission (MEWS)                  | SpO2 (pox) 99        | 96<br>97<br>96 (21)<br>97<br>96<br>96<br>97                                                                      |
| Admission (NEWS)<br>Admission<br>(NEWS/NEWS2)   | Puls 202             | 99<br>5902 (pox)<br>95 %                                                                                         |
| All Archetypes                                  | Blodtryck 16         | 160/100 Ja<br>160/200 Pildeshattghet<br>21/min                                                                   |
| Bastabell Slutenvård<br>utökad m MEWS (ej klar) | Andningsfrekvens 202 | 22<br>222-12-20 MBISSINE<br>pekfinger                                                                            |
| Cardiology<br>Fluid balance                     | Kroppstemperatur 202 | 39         Lig natituel symmittinad           122:12:20         -           Mättidpunkt         2022:12:23 11:42 |

Förutsättningen för att flödeshastighetens värde ska visas är att det skrivs in vid registrering av SpO2. Beroende på val i fältet Tillsatt syrgas? kommer olika värden att visas i graf och grafvy:

- 'Ingen' Visar endast värdet 98
- 'Ja' Flödeshastighet måste fyllas i, exempelvis 98 (2L)
- 'Nej' Visar exempelvis 98 (0L)

## Utökad adressinformation

För hemsjukvårdspatienter har nu adressinformationen på patientbrickan utökats med att visa bostadsort. Patientbrickan återfinns under listvyn och patientlistan Mina hembesök.

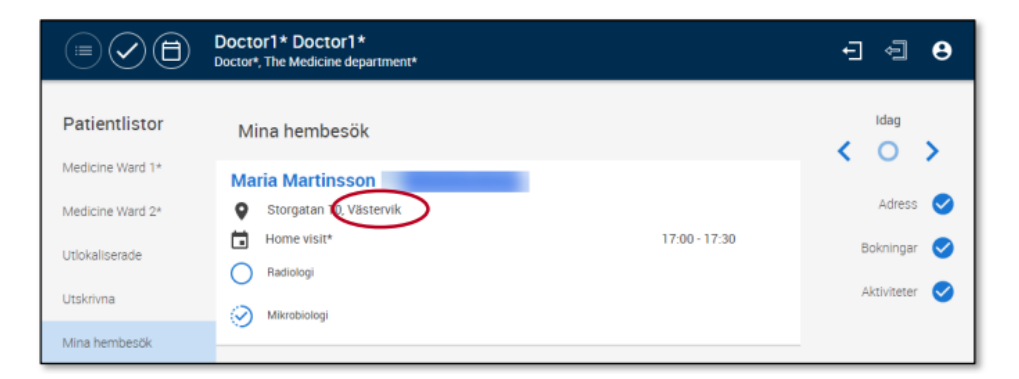

# Patientbrickan visar patientens adress

Nu kan en patients adress visas via patientbrickan, om detta är konfigurerat. För att visa adressen klickar man på patientens namn, och i sidopanelen som öppnas återfinns patientens personliga information inklusive adress.

| 🕂 Meny         | Ingrid Andersson     71 år     Si bedömd     1:1            | Ingrid Andersson<br>201010520102                                                                                              |
|----------------|-------------------------------------------------------------|----------------------------------------------------------------------------------------------------|
| Sammanfattning | Important Medical Information                               | Geta Kungsgatan 8<br>Postnummer 774 30<br>Ort Avesta                                                                          |
|                | Vårdtillfälle                                               | Mobil         070-999999           Hem         0226-654321           Närstående         2000000000000000000000000000000000000 |
|                | Fasting<br>In: 2022-10-03<br>78 dagar sedan<br>Planerad ut: | Narstaende 1 Bertil Andersson<br>Relation Make<br>Hem 0226-654321                                                             |

# Vyn läkemedel

# Ordinera en dos med värde noll

Nu är det möjligt att ordinera en dos med värde noll för villkorsbaserade tablettordinationer (fliken Läkemedelslista i fönstret Läkemedel i COSMIC Medication). I flikarna Utdelningsvy och Iordningställ & överlämna kan man iordningställa och administrera för dessa tillfällen.

# Vyn Tidbok

# Ändra tidsnoteringar i tidboken

Nu är det möjligt att i vyn Tidbok ändra eller radera tidsnoteringar. Genom att klicka på tidsnoteringen öppnar man panelen Notering där önskade ändringar utförs, alternativt raderar man tidsnoteringen helt via ikonen, papperskorgen.

|                                       | Susa<br>Central | anne Bengtsson<br>I administrator*, The Surg | ery department*            |                        | Notering                         |                  |
|---------------------------------------|-----------------|----------------------------------------------|----------------------------|------------------------|----------------------------------|------------------|
| Tidbok                                |                 | tisdag<br>20 december 2022                   | onsdag<br>21 december 2022 | torsdag<br>22 december |                                  | Radera           |
| Sök Resurs                            | 13:00           |                                              | Flex                       |                        | Dubrik                           |                  |
| Sök Vårdtjänst                        |                 |                                              | ,                          |                        | Flex                             | 4 / 50           |
| Doctor11*, Doctor11*,<br>Alla i Urval | 14:00           |                                              |                            |                        | Kommentar<br>Finns på telefon vb |                  |
|                                       | 15:00           |                                              |                            |                        | Startdatum                       | Starttid         |
|                                       | 16:00           |                                              |                            |                        | 2022-12-21 💌                     | 13:00 -          |
|                                       |                 |                                              |                            |                        | Slutdatum<br>2022-12-21 💌        | Sluttid<br>17:00 |
|                                       | 17:00           |                                              |                            |                        |                                  |                  |
|                                       | 18:00           |                                              |                            |                        |                                  |                  |
|                                       |                 |                                              |                            |                        |                                  |                  |
|                                       | 19:00           |                                              |                            |                        |                                  |                  |
|                                       | 20:00           |                                              |                            |                        | AVBRYT                           | ок               |

## COE - gemensam beställning i Nova

Novas Ordinera-funktion har gjorts mer lik Beställning (COE) i Cosmic. Precis som i COE, kan man i Nova göra beställningar till flera olika lab samtidigt. Rubriker i utkorgen visas nu för varje disciplin/beställning, medan gemensamma paket, där proverna tillhör olika lab, delas nu upp automatiskt per disciplin/beställning.

| Zh Ida Zh Hoffs                       | tröm, 19 610312-3227                                 |           |   |                                                                                                    |          |
|---------------------------------------|------------------------------------------------------|-----------|---|----------------------------------------------------------------------------------------------------|----------|
| Brännskadecentrur                     | n 🗸                                                  |           |   | Utkorg                                                                                                    | <u> </u> |
| Ordinera<br>Bokning                   | Analyser<br>Samtliga                                 | Sök Paket | ٩ | Klinisk Kenri Beställningsinformation<br>Hudgleva, Zalina, Administrator, Admin2H - Brännskadecentrum<br>Klinisk kenri och farmakologi (KKF) | Sparas   |
| Paket                                 | Akromioklavikularled dx   Konventionell röntgen      |           | • | (b)base-cusens light                                                                                                    | Sparas   |
| Etiketter                             | Akromioklavikularled sin   Konventionell röntgen     |           | Ð | Hudajeva, Zalina, Administrator, AdminZH - Brannskadecentrum<br>Klinisk mikrobiologi (KMB)                                                   |          |
| Aktiviteter                           | Anal fistulografi   Konventionell röntgen            |           | Ð | Abscess   Abscess-svampodling   Direktmikroskopi svamp                                                                                       | Θ        |
| Läkemedel                             | Anastomoskontroll   Konventionell röntgen            |           | Ð | Radiologi Beställningsinformation<br>Hudajeva, Zalina, Administratör, Admin2H - Brännskadecentrum                                            | Skickas  |
| Generella direktiv                    | Ansikte   Ultraljud                                  |           | Ð | Röntgen, Röntgenmottagningen vid Akademiska sjukhuset<br>Aorta                                                                               | 0        |
| Lokala analyser<br>Farmakologi        | Ansiktsskelett   CT/DT                               |           | Ð | CT/DT                                                                                                    | 0        |
| Immunologi Kemi                       | Ansiktsskelett överkäke näsben orbita   Konventionel | l röntgen | Ð |                                                                                                    |          |
| Mikrobiologi                          | Aorta   CT/DT                                        |           | Ð |                                                                                                    |          |
| Nukleärmedicin / Klinisk<br>fysiologi | Aorta   Intervention                                 |           | Ð |                                                                                                    |          |
| Konsultationsremiss                   | Aorta   MR/MRT                                       |           | Ð | TÖM UTKORG KLAR                                                                                                    |          |

Precis som i COE, kan man i Nova lägga till flera beställningar till samma lab, om man exempelvis vill på en och samma gång skapa flera kemibeställningar med olika status och/eller provtagningstider. Detta kan man göra genom att klicka på plus-ikonen ovanför första beställningen i utkorgen.

| Carola Svenss              | on                  |             |      |
|----------------------------|---------------------|-------------|------|
| Andrew Ward 7              | **                  |             |      |
| Ordinera                   | Andyse              | <u>a</u> na | e a  |
| der.                       | Sandiga             | <b>T</b> 10 | + Q. |
| Jobo parametrar<br>gogitar | Etopicales          |             | ۲    |
|                            | B Neutralia         |             | ۲    |
| kala analysee              | B Protrumberkong/ex |             | ۲    |
| adadogi<br>kalua           | li fambacyler       |             | ۲    |
|                            | B Topowert (PN)     |             | ۲    |
| atter                      | Dhun                |             | ۲    |
| mendia deoktra             | Outrun              |             | ۲    |
| amedal.                    | P-Anthoridae        |             | ۲    |
|                            |                     |             |      |

- En anpassning för att överensstämma med beställningsfunktion i Cosmic.
- Nyheten omfattar alla som gör beställningar i Nova.